## CRIAÇÃO DE FICHEIRO KML NO GOOGLE EARTH

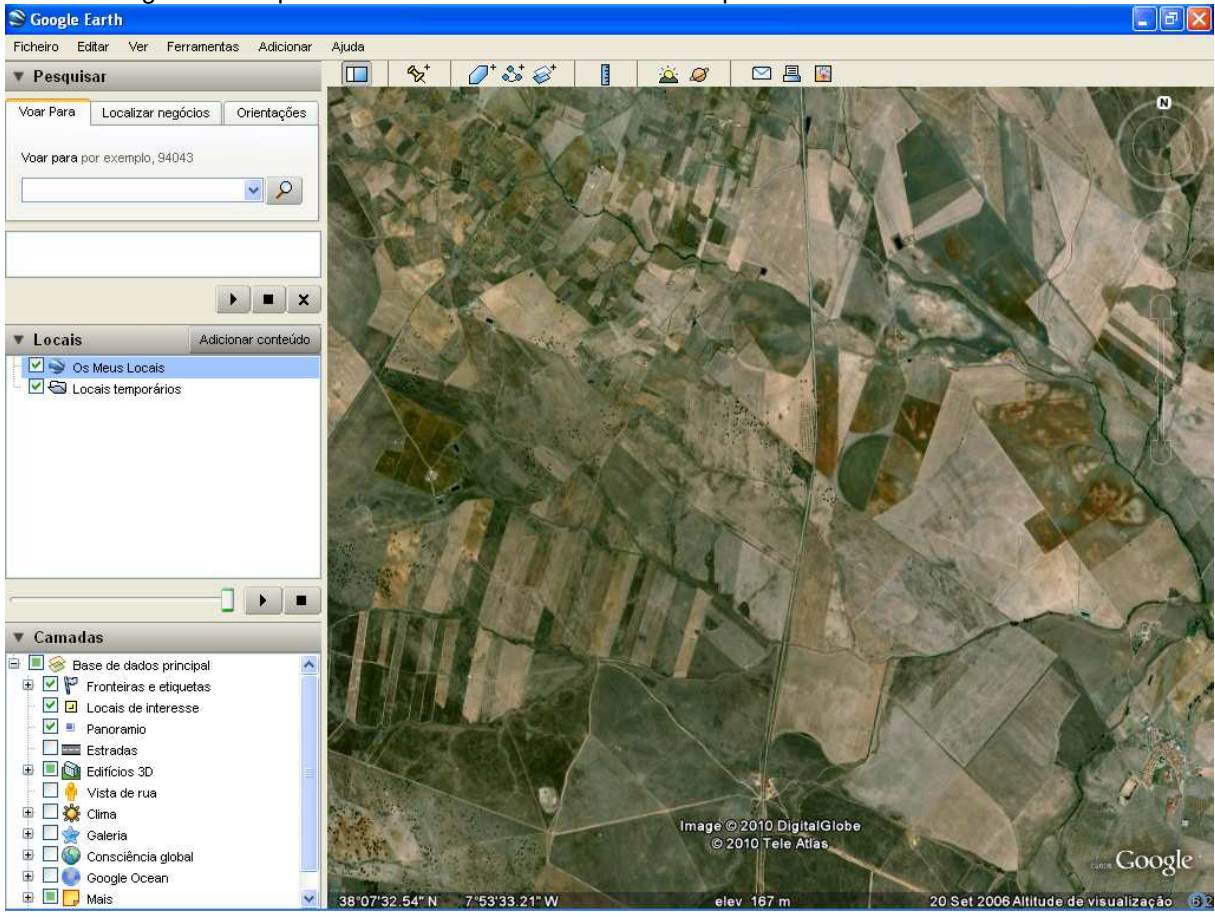

Abra o Google Earth e posicione-se no local onde se situa a pretensão

Clique com o botão do lado direito do rato sobre a pasta Os Meus Locais >>> Adicionar >>> Polígono

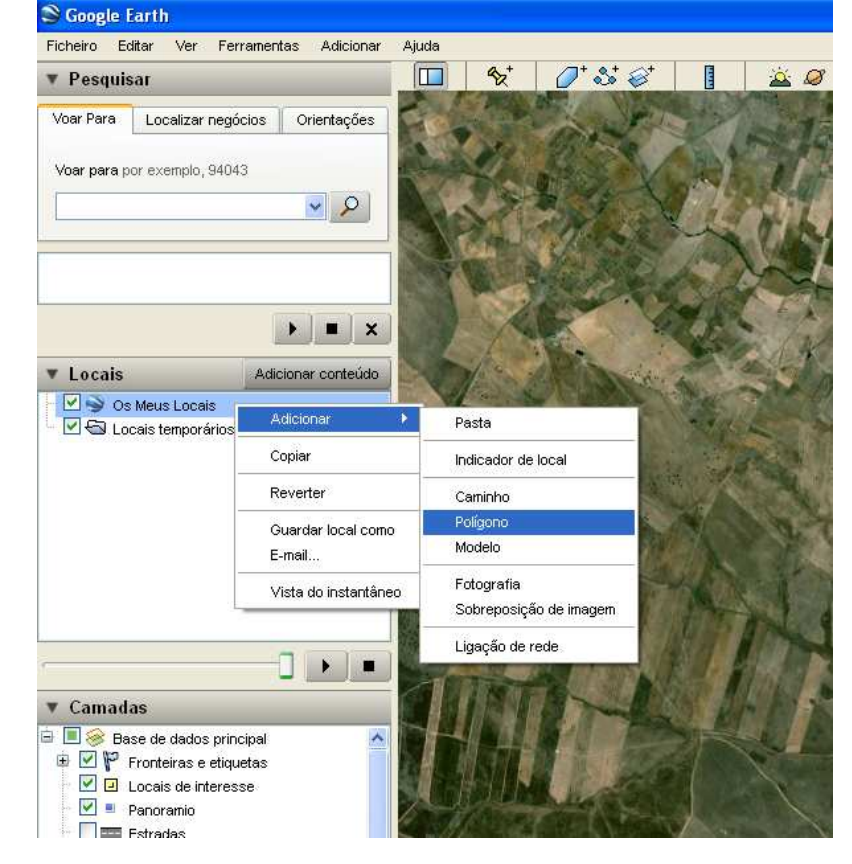

Na caixa que se abre, escreva a designação da pretensão, o nome da propriedade e o seu nome

| • resqui                  | isar                   |                 |          |          | ] <b>%</b> ≿⁺ | 🖉 <sup>+</sup> 🕹 <sup>+</sup> | ø* [ | 🛛 🖄 🖉 |
|---------------------------|------------------------|-----------------|----------|----------|---------------|-------------------------------|------|-------|
| Voar Para<br>Voar<br>Goog | Localiza<br>le Earth - | ir negócios     | Orienta  | ções     |               | ¢R                            |      |       |
| Nor                       | ne: Preten:            | são em REN      |          |          |               |                               |      |       |
|                           | escrição               | Estilo, Cor     | Ver      | Altitude |               |                               |      |       |
|                           | Nome da                | Propriedade / 1 | vequerer | ite      |               |                               |      |       |
|                           |                        |                 |          |          |               |                               |      |       |

No separador *Estilo, Cor*, pode configurar a cor e a espessura dos limites, bem como a cor e a transparência do preenchimento. IMPORTANTE: <u>não clique</u> ainda em OK!

| Pesq     |                                       | 20               |
|----------|---------------------------------------|------------------|
| oar Para | Localizar negócios Orientações        | Liel             |
|          |                                       |                  |
| Goo      | igle Earth - Novo Polígono 🛛 🔀        |                  |
| -        |                                       | X-mail           |
| N        | ome: Pretensão em REN                 |                  |
|          |                                       |                  |
|          | Descrição Estilo, Cor Ver Attitude    | 1. · ·           |
|          |                                       | THE .            |
| L        |                                       | No.              |
|          | Cor: Largura: 2,0 😴 Opacidade: 100% 😴 |                  |
|          | <b>1</b> 00%                          |                  |
|          | Area                                  | 12-14            |
|          | Cor: Preenchido Opacidade: 10% 😴      | 10               |
|          | Aleatória                             | E 130            |
|          |                                       |                  |
|          |                                       |                  |
| -        |                                       | a land           |
|          |                                       |                  |
| С        |                                       |                  |
|          |                                       | Real Contraction |
|          |                                       |                  |
|          |                                       |                  |
|          | UK Cancelar                           |                  |

Com a caixa ainda aberta, pode desenhar o polígono que representa a implantação da pretensão; mesmo que a delimitação não fique exactamente como pretende, poderá mais tarde melhorá-la. Por agora, termine clicando em OK.

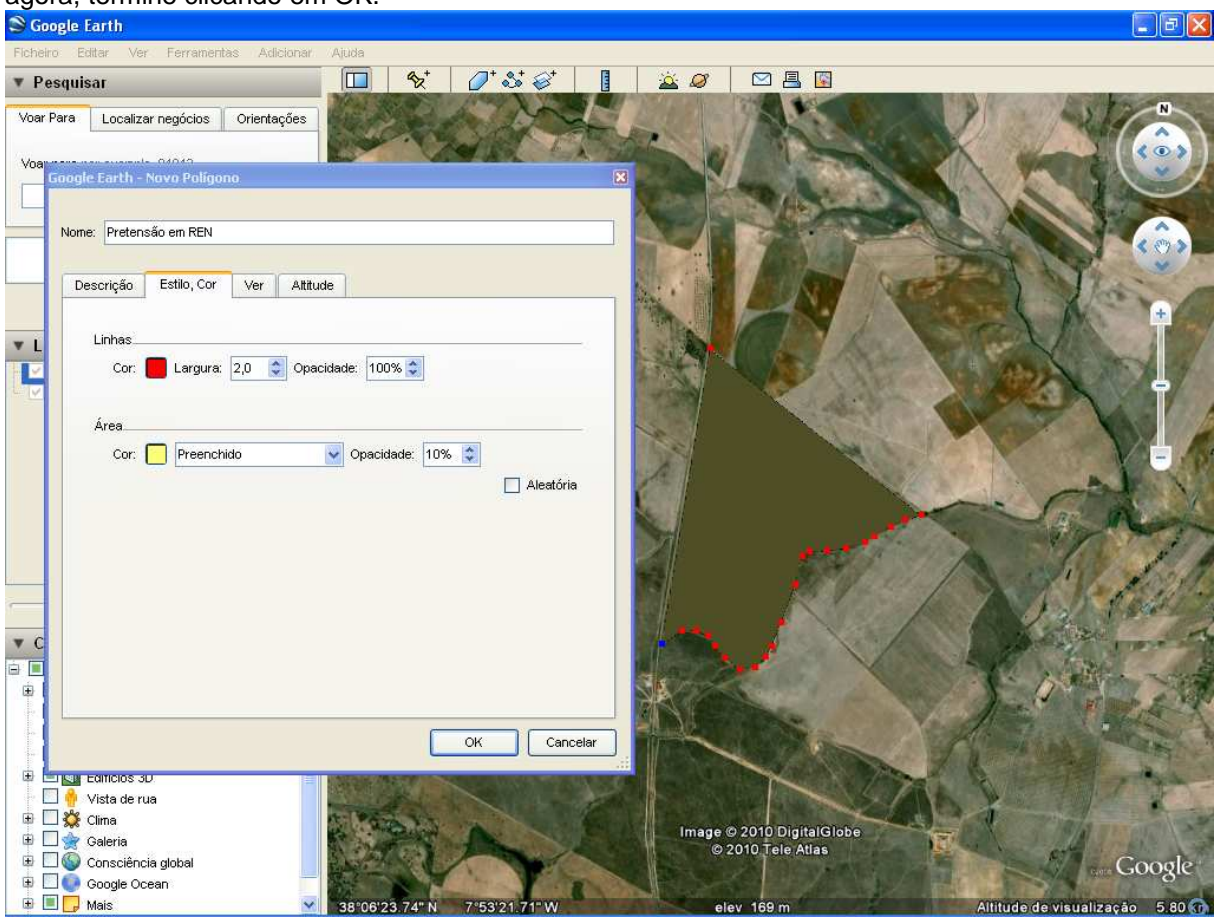

Pode verificar que surge agora na pasta *Os Meus Locais* o polígono criado; se for necessário, pode agora retocar este polígono, clicando primeiro com o botão do lado direito em *Propriedades* e arrastando depois os vértices do polígono. IMPORTANTE: clique sempre em OK no final, mesmo que não proceda a alterações, para não perder as configurações anteriores.

| Ficheiro Ed | litar Ver Ferramentas                            | Adicionar Ajuda |                  |
|-------------|--------------------------------------------------|-----------------|------------------|
| • Pesquis   | ar                                               |                 | <b>%</b> ⁺       |
| Voar Para   | Localizar negócios O                             | rientações      |                  |
|             |                                                  |                 | and the          |
| Voar para p | or exemplo, 94043                                | A.              | 1. M. 4.         |
|             |                                                  |                 | and a get        |
|             |                                                  | P358            | Mr. Au           |
|             |                                                  | -22)            |                  |
|             | (Incertify)                                      |                 |                  |
|             |                                                  |                 |                  |
| Locais      | Adiciona                                         | r conteúdo      | the we           |
| ) 🗹 🍑 Os    | Meus Locais                                      |                 | A BALLIA         |
|             | Pretensão em REN                                 | 13              | Produkt K        |
| 1<br>1      | Nome da Propriedade / Requ                       | ierente         |                  |
| Lo 🖸 🗠      | cais temporários                                 |                 | M. R.F.          |
|             |                                                  | 8 A.            | STAN /           |
|             |                                                  |                 |                  |
|             |                                                  |                 | - Local          |
|             |                                                  |                 | 1 Start          |
|             |                                                  |                 | 100              |
|             | -                                                |                 | R Sala           |
| Camad       | ns                                               | 13.51           |                  |
| i 🔲 🥪 Ba    | se de dados principal<br>Fronteiros o stiguistos | <u>^</u>        | M                |
| V           | runiteiras e etiquetas                           | 1.200           | ANY NO MARKED IN |

Finalmente, pode criar o ficheiro *kml*. Com o botão do lado direito do rato, clique em *Guardar local como...* 

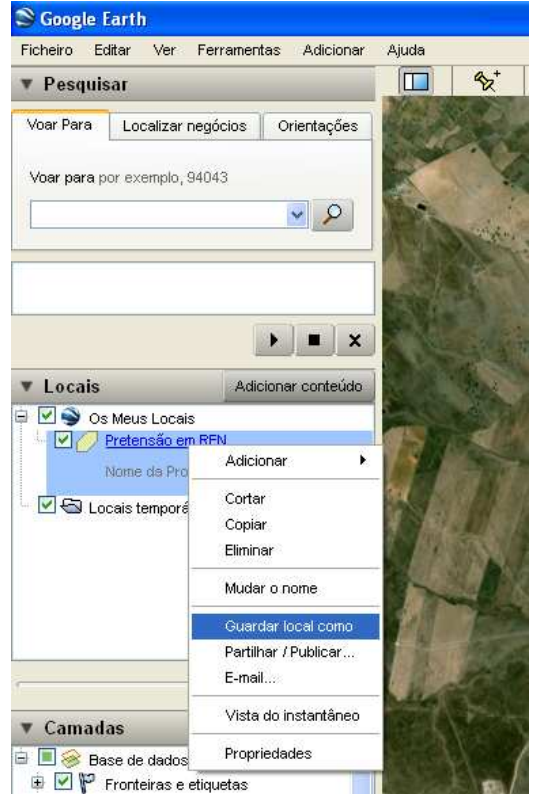

... e seleccione a extensão kml, clicando depois em Guardar.

| Guardar em:                                                                  | isc 🔁               |                            | • | E 💣 🗐 -  |          | 8         |
|------------------------------------------------------------------------------|---------------------|----------------------------|---|----------|----------|-----------|
| Os meus<br>jocumentos re<br>Ambiente de<br>trabalho<br>Os meus<br>documentos | Pretensão em RE     | Y.kml                      |   |          |          | No market |
| Os meus locais                                                               | Nome do ficheiro:   | Pretensão em REN           |   | •        | Guardar  |           |
|                                                                              | Guardar com o tipo: | Kml (*.kml)                |   | <u> </u> | Cancelar |           |
|                                                                              |                     | Kml (* Kml)<br>Kmz (* kmz) |   |          |          |           |